# **Functional Skills ICT Entry 3 sample assessment**

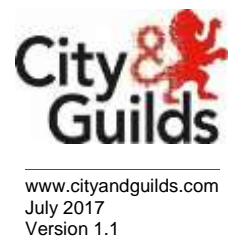

Candidate's paper Garden Plants

Length of assessment 2 hours

Candidate's name:

City & Guilds enrolment number:

Date of registration:

Date assessment started:

Date assessment completed:

### Candidate's declaration:

I confirm that this assessment is my own work.

Candidate's signature \_\_\_\_\_\_Date \_\_\_\_\_

## **Candidate instructions**

You have 2 hours to complete this assessment.

- Read the paper carefully
- Answer **all** the questions
- The maximum marks for each question are shown
- You may use a dictionary
- Save all of your work so that you can find it again easily

#### You need:

- a pen with black or blue ink
- paper
- access to a computer
- browser with internet access
- access to email, and text processing and spreadsheet software
- access to stored files.

## Introduction

You have been asked to help to finish a presentation for a garden centre sale.

You will need to:

- Receive and reply to an email
- Search for a folder
- Search a document for information
- Finish a presentation
- Edit a spreadsheet
- Save your work

#### Before you start

Make sure that you are ready to work safely before you start computer.

Remember to save all of your work regularly so that you can find it again easily.

## Start your assessment.

| 1.  | Start your computer system ready to complete the test.                                                               | 2 marks |  |  |
|-----|----------------------------------------------------------------------------------------------------|---------|--|--|
| 2.  | Make sure that you work safely and comfortably at all times.                                                         | 1 mark  |  |  |
| 3.  | Search on your computer for a folder called <b>Garden Plant Files</b> .<br>You will need this to complete your work. | 1 mark  |  |  |
| Tas | Task 1                                                                                                    |         |  |  |
| 4.  | Find and open the email from your assessor.                                                                          | 1 mark  |  |  |
| 5.  | Read the email and write the answer to the question below.                                                           | 1 mark  |  |  |
|     |                                                                                                    |         |  |  |
| 6.  | Send a reply to your assessor with the answer to the question.                                                       | 2 marks |  |  |
| Tas | sk 2                                                                                                    |         |  |  |
| 7.  | Open the <b>Plant Sale</b> file.                                                                                     | 1 mark  |  |  |
| 8.  | Open and search the <b>Plant Suppliers Catalogue</b> file to find a picture of a Crocus.                             | 1 mark  |  |  |
| 9.  | Insert the picture on the first slide of the presentation.                                                           | 3 marks |  |  |
| 10. | Add the text below at the bottom of the list on slide 2:                                                             | 1 mark  |  |  |
|     | Tulip                                                                                                    |         |  |  |
| 11. | Use formatting to make the poster 'Plant Sale' look better.                                                          | 3 marks |  |  |
|     | Use <b>all</b> of the following at least once:                                                                       |         |  |  |

- Bold text
- Italics
- Bigger font size

| 12.    | Check that the presentation is accurate.                                                            | 1 mark           |  |
|--------|----------------------------------------------------------------------------------------------------|------------------|--|
| 13.    | Save the file.                                                                                      | 1 mark           |  |
| Task 3 |                                                                                                    |                  |  |
| 14.    | Open the file <b>Customer Order</b> using the password <b>plants</b> .                              | 2 marks          |  |
| 15.    | Use the file <b>Plant Suppliers Catalogue</b> to find the price of <b>Tulips</b> . Write this below | 1 mark           |  |
|        |                                                                                                    |                  |  |
| 16.    | Enter the price of <b>Tulips</b> in cell <b>B6</b>                                                  | 1 mark           |  |
| 17.    | The <b>Total Cost</b> of the order is needed.                                                       | 2 marks          |  |
|        | In <b>B10</b> enter the formula                                                                     |                  |  |
|        | =SUM(B3:B9)                                                                                         |                  |  |
| 18.    | Use suitable formatting to make the heading <b>Customer Order</b> stand out.                        | 1 mark           |  |
| 19.    | Set the format of the <b>Price</b> column to currency with 2 decimal places                         | s. <b>1 mark</b> |  |
| 20.    | Make sure that all the data is clear and easy to read.                                              | 1 mark           |  |
| 21.    | Save and print your file.                                                                           | 1 mark           |  |
| 22.    | Shut your computer system down correctly.                                                           | 1 mark           |  |

## End of assessment

Published by City & Guilds 1 Giltspur Street London EC1A 9DD www.cityandguilds.com

City & Guilds is a registered charity established to promote education and training